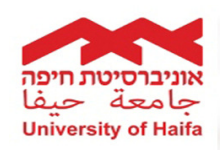

## סטודנט יקר / סטודנטית יקרה,

בתאריך 01.09.2013 יחל הרישום לקורסים במערכת הרישום של האוניברסיטה, בהתאם לחלונות הזמן האישיים- ר' פירוט בסעיף 3 דלהלן.

סטודנטים המבקשים סיוע בתמיכה טכנית טלפונית לבעיות הקשורות ליכולות הכניסה למערכת הרישום של האוניברסיטה. התמיכה תינתן בטלפון: 8240856 בימים א'-ה' בין השעות 08:00-20:00.

בכל בעיה אחרת שאינה קשורה לכניסה למערכת הרישום ניתן לפנות למרכזות החוג.

לפניכם מספר המלצות אשר ימנעו בעיות עתידיות ברישום:

- 1. יש לשלם את התשלום הראשון עד 10 ימים לפני תחילת הרישום.
- 2. מומלץ לנסות ולהיכנס למערכת הרישום עם הסיסמה הראשונית לפני מועד הרישום בכדי לבדוק שלא קיימת בעיה בכניסה למערכת.
  - 3. החל מהשבוע האחרון של אוגוסט יש להיכנס למערכת הרישום ולבדוק את זמני הרישום האישיים שלך.

רישום סימסטריאלי עם הכניסה למערכת יפתח מסך מידע לסטודנט 두 בחר הצגת מועדי רישום 🗲

מועדי רישום יש לבחור בתפריט מצד ימין את.

במסך - **חלונות רישום** מוצגות תכניות הלימוד אליהן התקבלת או בהן אתה לומד.

בכדי לצפות בזמני הרישום **שלך** לתכנית לימודים מסוימים, לחץ על 🍪 הצגה בשורה המתאימה.

תפתח חלונית, כדוגמת החלונית הבאה, המציגה את זמני הרישום **שלך** לתכנית הלימודים בשנה ובסמסטר שנבחרו:

|    |                                                         |            |          | נתוני רישום |
|----|---------------------------------------------------------|------------|----------|-------------|
|    | זמני הרישום שלך בתוכנית הלימודים בשנה וסמסטר<br>כדלהלן: |            |          |             |
|    | עד שעה                                                  | עד תאריך   | משעה     | מתאריך      |
|    | 24:00:00                                                | 30/07/2006 | 00:00:00 | 01/06/2006  |
| לח | יציאה 🙆                                                 |            |          |             |

ע אל 🙆 ציאה לסגירת החלונית.

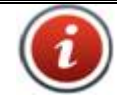

תמיכה לסגל האקדמי והמנהלי: תמיכה לסטודנטים:

**2609 , שלוחה 1** (חיצוני: 04-8240609

04-8240856 מוקד תמיכה בפייסבוק

אם אין מענה בטלפון, ניתן להשאיר הודעה ונציג יחזור אליכם בהקדם האפשרי.

טופס פתיחת קריאת שירות:

לסגל אקדמי ומנהלי, לסטודנטים.

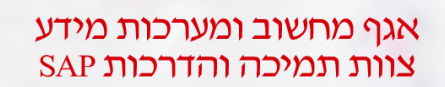

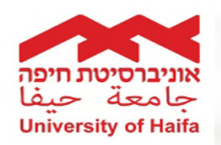

בתוך המערכת ניתן למצוא מדריך "רישום באינטרנט". המדריך נמצא בלשונית " רישום ". בחר בתפריט מצד ימין ב-**הוראות לרישום**, יפתח המדריך "רישום באינטרנט".

<u>באתר האוניברסיטה</u> ניתן למצוא את חוברת ההדרכה כיצד ניתן להירשם במערכת הרישום, וכן מדריך כיצד ניתן לפתור בעיות טכניות בכניסה למערכת.

על מנת להגיע למדריך, ולמדריך לבעיות טכניות יש להיכנס לאתר האוניברסיטה, ולבחור

את לשונית "<mark>רישום</mark>": <u>כניסה לפורטל</u> מסך הזדהות

הוראות רישום

עזרה טכנית לכניסה ושימוש <sub>רורי</sub> במערכת מידע ושירותים לסטודנט

בעמודה השמאלית מופיע הקישור למדריך: <mark>במערכת מידע ושירותים לכ</mark>

במדריך זה ניתן למצוא בעיות ופתרונות הקשורים במערכות : למידה מתוקשבת, מידע ושירותים לסטודנט ותו"ת.

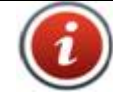

תמיכה לסגל האקדמי והמנהלי:

תמיכה לסטודנטים:

(04-8240609 , שלוחה 1 (חיצוני: 04-8240609

04-8240856 <u>מוקד תמיכה בפייסבוק</u>

אם אין מענה בטלפון, ניתן להשאיר הודעה ונציג יחזור אליכם בהקדם האפשרי.

טופס פתיחת קריאת שירות:

<u>לסגל אקדמי ומנהלי, לסטודנטים.</u>